# A Tutorial On Understanding The Environment of the EasyC software

The following is the main window that you see when you open the Easy C software.

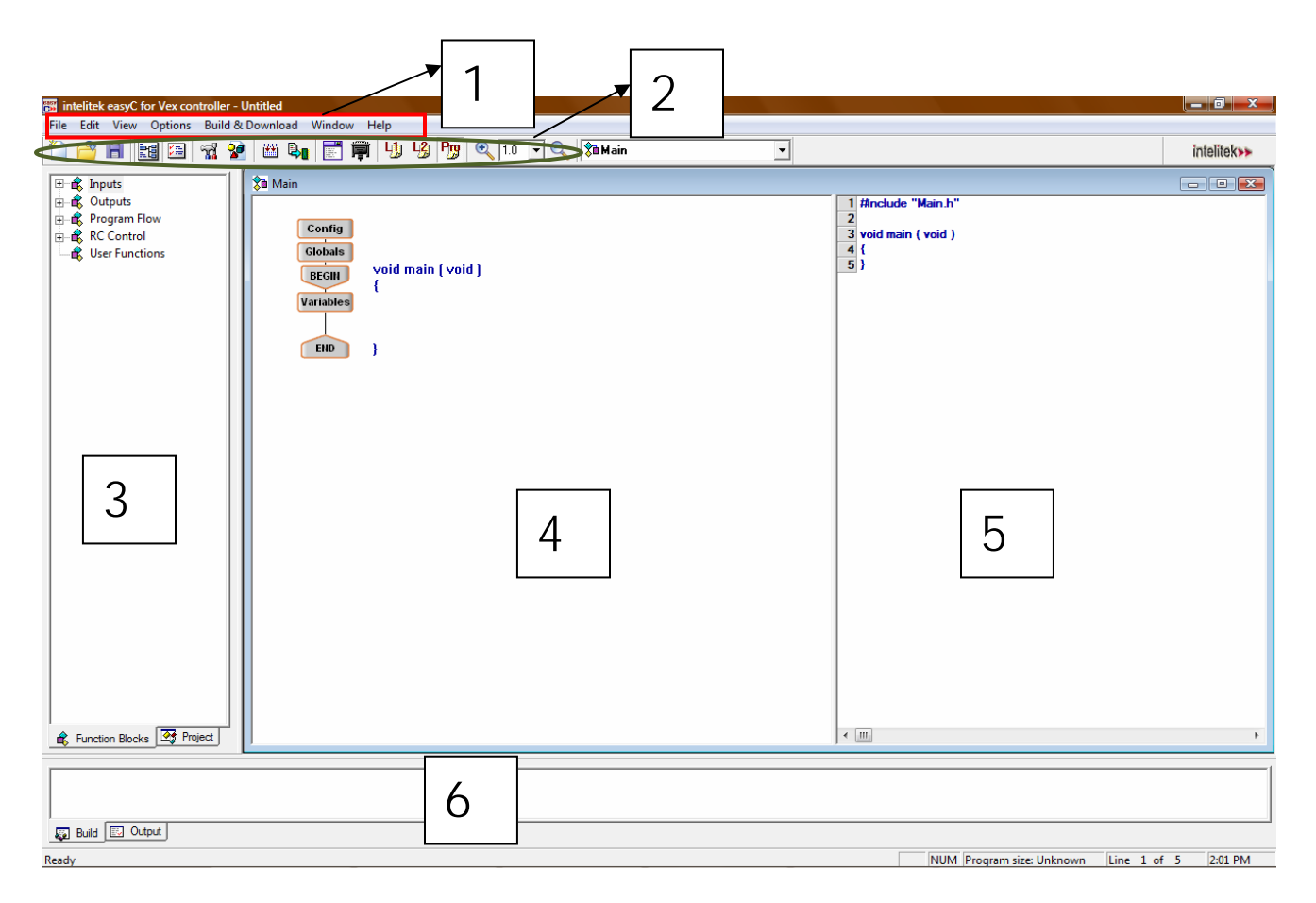

#### 1. Menu Bar

## 2. Tool Bar

## 3. Function Blocks Window

In this window you have various function blocks that help you build the program.

#### 4. Programming Window

In this window you build your program.

## 5. C Programming Window

As you build your program in the programming window, an automatic equivalent C code is generated in this window.

## 6. Status & Output Window

When you compile your program this window shows the errors in your program.

# **Programming Sequence**

Let us write a simple program to understand the environment of the EasyC software. The following program makes the robot to move forward.

1. Launch easyC and select "New Project" from the "File" menu

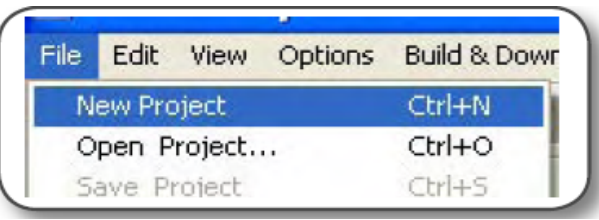

2. Select "Pro" from the tool bar.

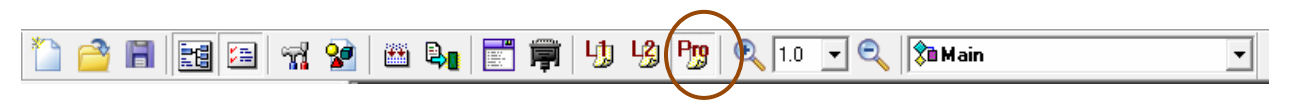

3. In the Function Blocks Window, under the "outputs" heading, find the "Motor Module" block. Left click and drag the "Motor Module" block into the programming window, between the BEGIN and END blocks. Release the block there.

| NOTE: Be sure to drag<br>and drop your icons onto                             | intelitek easyC for Vex contr<br>File Edit View Options Build 8                                                                                                    | roller - [UNTITLED.BDS]<br>& Download Window Help<br>2 IIII IIIIIIIIIIIIIIIIIIIIIIIIIIIIIII |
|-------------------------------------------------------------------------------|----------------------------------------------------------------------------------------------------|---------------------------------------------------------------------------------------------|
| the line in the programming<br>window between the<br>"Begin" and "End" icons. | <ul> <li>Inputs</li> <li>Bumper Switch</li> <li>Light Sensor</li> <li>Limit Switch</li> <li>Line Follower</li> <li>Optical Shaft Encoder</li> <li>Ultrasonic Sensor</li> <li>Outputs</li> <li>Motor Module</li> <li>Servo Module</li> <li>Digital Output</li> </ul> | Config<br>Globals<br>BEGIN<br>Variables<br>END<br>}<br>Void main (void)<br>{                |

4. The motor configuration window will appear as shown below.

| Motor Module           |         |                     |                    |  |  |  |  |
|------------------------|---------|---------------------|--------------------|--|--|--|--|
| Motor Nu               | mber: 3 | ▼ (Value Range: 18) |                    |  |  |  |  |
| Motor Direction:       |         |                     |                    |  |  |  |  |
| Clockwise              | •       | 255                 |                    |  |  |  |  |
| Stop                   | 0       | 127                 |                    |  |  |  |  |
| Counter-clockwise      | 0       | 0                   |                    |  |  |  |  |
| User Value             | C 255   |                     | Value Range: 0255) |  |  |  |  |
| Code:                  |         |                     |                    |  |  |  |  |
| SetMotor ( 3 , 255 ) ; |         |                     |                    |  |  |  |  |
| Comment:               |         |                     |                    |  |  |  |  |
| left motor             |         |                     |                    |  |  |  |  |
| OK Cancel Help         |         |                     |                    |  |  |  |  |

"Motor Number" is the motor port number to which the motor is connected to. Here left motor is assumed to be connected to port 3. So 3 is selected.

"Motor Direction" sets the direction of rotation of the motor. You can select the default values provided or specify a value by selecting the "user value" option and entering the value in the box. Here "clockwise" is selected.

"Code" is automatically generated as you select different options.

"Comment" is an optional field where you can enter any comment that helps you understand the code easily.

**NOTE:** For detailed explanation you can click "Help". By Help you can even find information about all other function blocks.

- 5. After selecting the above options click "ok".
- 6. Your program now looks like this.

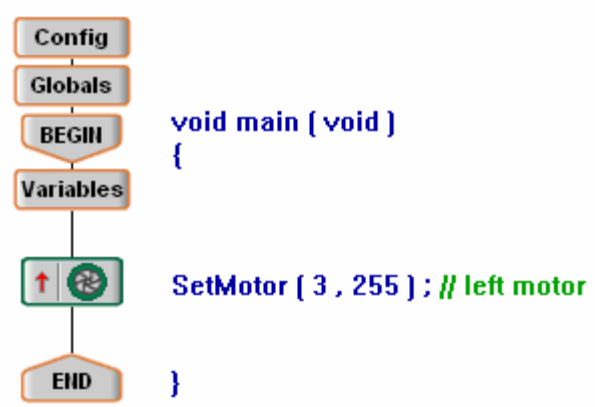

7. In the similar way drag and drop one more motor module to configure the right motor. Assume right motor is connected to motor port 2 and it is set to counter-clockwise direction.

| Motor Module                  |                   |             |  |  |  |  |  |
|-------------------------------|-------------------|-------------|--|--|--|--|--|
| Motor Nu                      | umber: 2 Value Ra | ange: 18)   |  |  |  |  |  |
| Motor Direction:              |                   |             |  |  |  |  |  |
| Clockwise                     | C 255             |             |  |  |  |  |  |
| Stop                          | C 127             |             |  |  |  |  |  |
| Counter-clockwise             | · 0               |             |  |  |  |  |  |
| User Value                    | C 255 🔽 (Value Ra | ange: 0255) |  |  |  |  |  |
| Code:<br>SetMotor ( 2 , 0 ) ; |                   |             |  |  |  |  |  |
| Comment:<br>right motor       |                   |             |  |  |  |  |  |
|                               | OK Cancel Help    |             |  |  |  |  |  |

8. Your final code looks as shown below

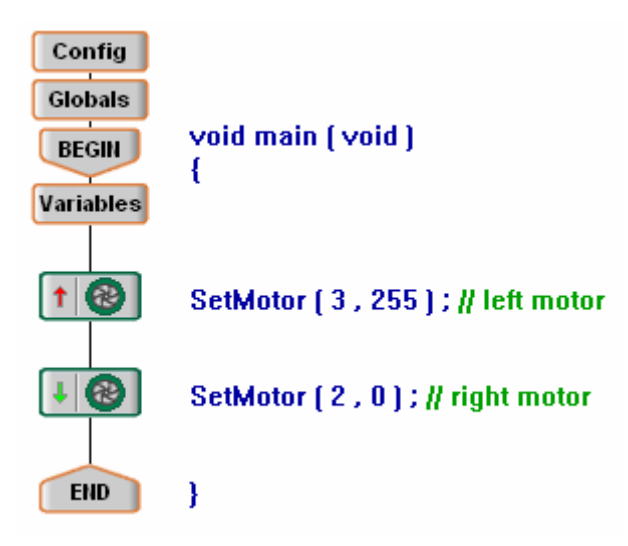

9. Now save your project. To save your project select "Save project" from the "File" menu.

| File | Edit View Options       | Build & Download |
|------|-------------------------|------------------|
| 1    | New Project             | Ctrl+N           |
| È    | Open Project            | Ctrl+O           |
| H    | Save Project            | Ctrl+S           |
|      | Save Project <u>A</u> s |                  |
|      | Close Project           |                  |

10. "Save Project As" window appears as shown below. Type a name for your project under "File name" and click "save".

| 📅 Save easyC Pr | oject As          |                    |      |       |         | ×    |
|-----------------|-------------------|--------------------|------|-------|---------|------|
| Save in:        | Projects          |                    | -    | 🗕 🖻 🔿 | <b></b> |      |
| <u>G</u>        | Name              | Date modified      | Туре | Size  |         | _    |
| Recent Places   | Samples Test Code |                    |      |       |         |      |
|                 | <b>ES</b> 1       |                    |      |       |         |      |
| Desktop         | 📅 ball gather     | er 2               |      |       |         | Ξ    |
|                 | 📅 complex         |                    |      |       |         |      |
| varungannu      | fact_func         |                    |      |       |         |      |
|                 | 📅 func_if         |                    |      |       |         |      |
| Computer        | function1         |                    |      |       |         |      |
| <u>.</u>        | function2         |                    |      |       |         |      |
| Network         | 💕 if_new          |                    |      |       |         |      |
|                 | 📅 ifelse_new      |                    |      |       |         | -    |
|                 | File name:        | motor forward      |      | •     | Sa      | ive  |
|                 | Save as type:     | easyC Project (*.E | CP)  | •     | Ca      | ncel |

11. It is always a good practice to save your project frequently. This will allow you to avoid losing work in case something goes wrong.

## Downloading the code onto the VEX Controller

You have written the program to make the robot move forward. Not let us see how to download this code into the VEX controller.

1. Make sure your programming hardware is set up properly and the robot is on. Then select the "Build & Download" option from the "Build & Download" menu.

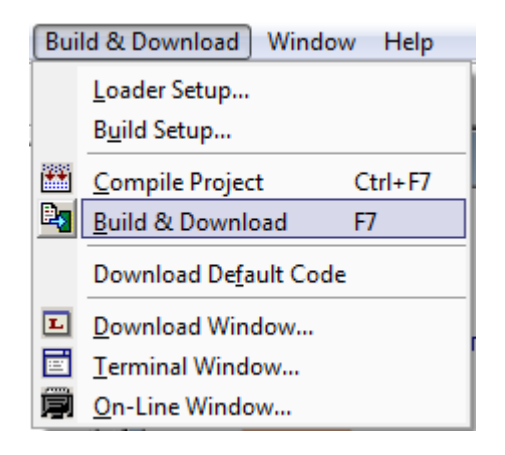

2. A confirmation screen will appear as shown below. Click "yes".

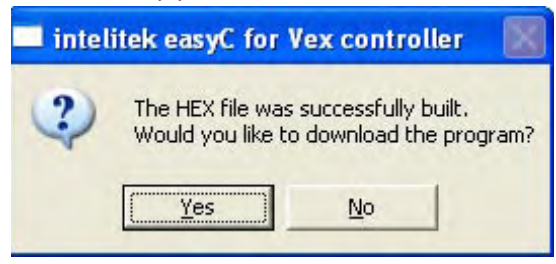

3. EasyC will replace old code with the new code on the robot.

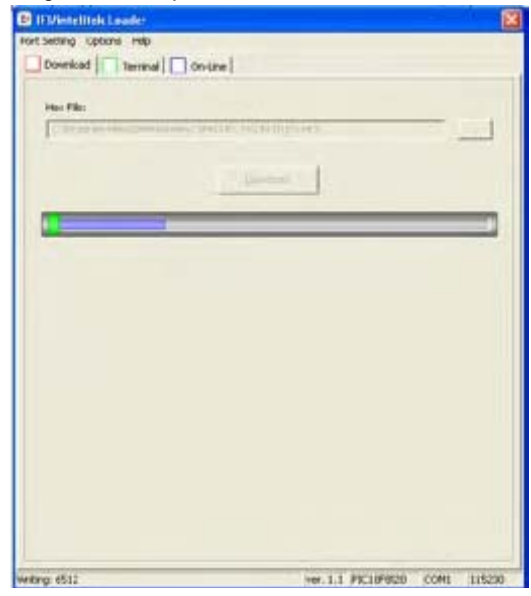

4. If you receive any error message during compile and download refer to the following "Troubleshooting" section. If there are no errors, your robot will start executing the code.

# Troubleshooting

There are mainly two types of errors that you encounter.

- 1. Compilation errors
- 2. Download errors

## Compilation errors:

Compilation errors are errors in your code that prevent the VEX Controller from understanding the program.

If you click on the "Build and Download" button and you have compilation errors in your code, you will receive the following error message.

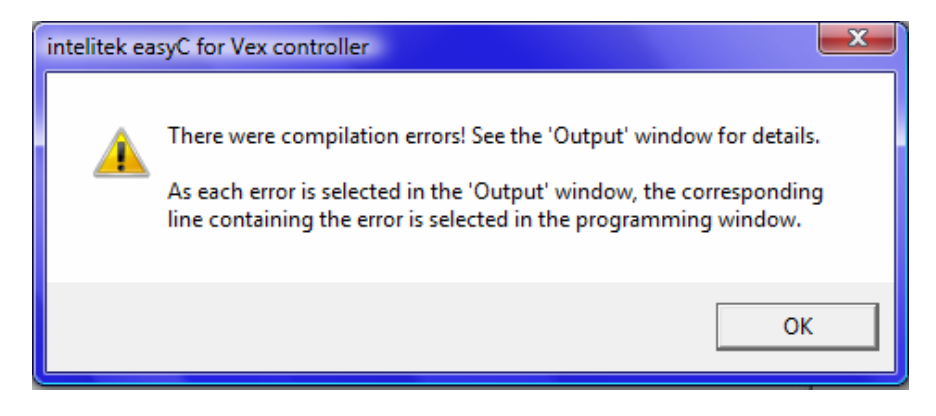

| elitek easyC for Vex controller [UNTITLED.BDS]<br>Edit View Cotors Build & Download Wirdow Hele                                                                                                    |                                                                                                    |
|----------------------------------------------------------------------------------------------------|----------------------------------------------------------------------------------------------------|
| 3 🖥 🖼 🛱 🛪 📽 📾 🗞 📰 🛱 🍤 🧐 🔍 10 🗩 🔍                                                                                                    | VEX                                                                                                    |
| Inguts     Config       Burger Switch     Eight Sensor       Burger Switch     Eight Sensor       Config     BEGIN       Void main (void)     Variables       Config     Variables       Config     Variables       Static config     Variables       Config     Variables       Config     Variables       Variables     Vari                                                                                                    | 1 thractude "UsenAPL.b"<br>2 int loop - 1:<br>4<br>5 void main { void }<br>5 t<br>7 while { looop == 1 }<br>8 { void e { looop == 1 }<br>9 { voide { looop == 1 }<br>9 { voide { looop == 0 }                                                                                                    |
| and to 100 blocks The Protect Second Second Se                                                                                                    | <                                                                                                    |
| income Blocks     Property       income Blocks     Property       in(1105)     Incl 7: symbol boogt bas not been defined                                                                                                    | MUM Program site: Unknown line 7 of 11 [10:49 AM                                                                                                    |
| under Blocks       Protect         un(1105)       Ine 47: symbol boog/ bas not been defined         uid = ourget       I. The output window will                                                                                                    | NUM Program size: Unknown Line 7 of 11 [10:49 AM<br>2. If you click on the error                                                                                                    |
| undion Blocks       Protect         undion Blocks       Protect         undion Blocks <t< td=""><td>NUM Program size: University           NUM Program size: University           If you click on the error in the "Output Box", the line</td></t<>                                                                                                    | NUM Program size: University           NUM Program size: University           If you click on the error in the "Output Box", the line                                                                                                    |
| unction Blocks I Protect  Incel 7: syndad loogs basend leven defined  Incel 7: syndad loogs basend leven defined  Incel 7: syndad leven defined  Incel 7: syndad leven defined  Incel 7: syndad leven defined  Incel 7: syndad leven defined  Incel 7: syndad leven defined Incel 7: syndad leven defined  Incel 7: syndad leven defined  Incel 7: syndad leven defined  Incel 7: syndad leven defined Incel 7: syndad leven defi | <ul> <li>NUM Program size: Unknown Line 7 of 31 100-49 AM</li> <li>2. If you click on the error in the "Output Box", the line that the error is on will be</li> </ul>                                                                                                    |
| under Block       Protect         under Block       Protect         under Block       Intel 7 symbol boog/ based been defreet         under Block       Intel 7 symbol boog/ based been defreet         under Block       Intel 7 symbol boog/ based been defreet         under Block       Intel 7 symbol boog/ based been defreet         under Block       Intel 7 symbol boog/ based been defreet         under Block       Intel 7 symbol boog/ based been defreet         under Block       Intel 7 symbol boog/ based been defreet         under Block       Intel 7 symbol boog/ based been defreet         under Block       Intel 7 symbol boog/ based been defreet         under Block       Intel 7 symbol boog/ based been defreet         under Block       Intel 7 symbol boog/ based been defreet         under Block       Intel 7 symbol boog/ based been defreet         under Block       Intel 7 symbol boog/ based been defreet         Intel 7 symbol boog/ based been defreet       Intel 7 symbol boog/ based been defreet         Intel 7 symbol boog/ based been defreet       Intel 7 symbol boog/ based been defreet         Intel 7 symbol boog/ based been defreet       Intel 7 symbol boog/ based been defreet         Intel 7 symbol boog/ based been defreet       Intel 7 symbol boog/ based been defreet         Intel 7 symbol boog/ based been defreet                                                                                                    | ILI     ILI      ILI      ILI      ILI |
| under nBlocke       ■ Tre#7: speed boog/ has not been defree!         uitl ■ Outer         uitl ■ Outer         I. The output window will<br>display what type of error<br>has occurred and the line<br>number indicating where the<br>error is located.                                                                                                    | 2. If you click on the error<br>in the "Output Box", the line<br>that the error is on will be<br>highlighted in the<br>"C Programming Window".                                                                                                    |
| under Blocks       Image: Image: Image                                         | 2. If you click on the error<br>in the "Output Box", the line<br>that the error is on will be<br>highlighted in the<br>"C Programming Window".<br>The function block will also                                                                                                    |

Compilation errors will be displayed in the output window. Some of the common compilation errors are as follows

 "Symbol has not been defined": This error occurs when you misspell a variable name of if you try to use a variable that has not been defined in the "Globals window" or "variable window" at the top of the program.

| <pre>\$ Main Config Globals Void main (void) { Variables  IF C=3; } EID }</pre>    | <pre>     I ##nclude "Main.h"     2     3 void main (void )     4 {     5     if (A=B)     6     {     7     C=3:     8     }     9 } </pre> |
|------------------------------------------------------------------------------------|----------------------------------------------------------------------------------------------------|
| Error[1105] Main.c line# 5 : symbol 'A' has not been defined      Build     Output |                                                                                                    |

2. **"Syntax error":** This error occurs frequently when you do not complete the condition in an if statement or while statement. For example, in "if (loop==)", the "loop==" condition is not a complete statement.

## **Download Errors**

Download errors occur when you are attempting to download code to your robot. These errors can occur because your hardware is not set up properly or because your software is not configured properly with your hardware. Some of the things to consider for avoiding these errors are

- 1. Make sure your robot is on.
- 2. Check your battery levels.
- 3. Be sure all cables are plugged in.

# **Functions**

Now let us see how to define a function and use that function in another program. We write a program to find the greatest of three numbers with passing values.

1. In the function blocks window right click on "User Functions" and then select "Add New Function.."

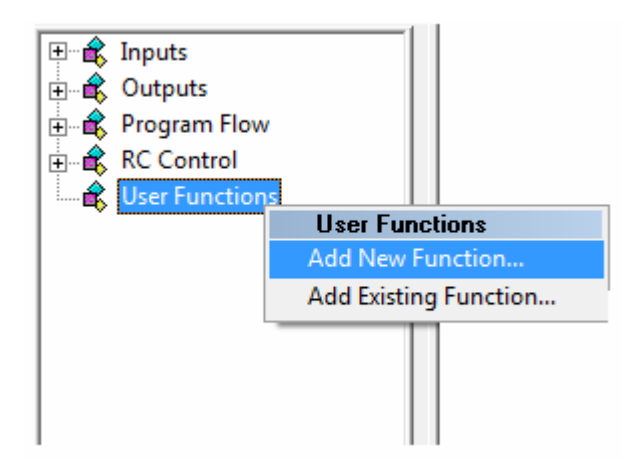

- 2. A "Function definition window" will appear as shown below.
  - Select Return type as "int".
  - Enter a name for the function. Here it is "MAX\_of\_3numbers".
  - Then define the variables and their type to be used in this function. Here we defined three variables P, Q, R which are of the type "int".
  - Then enter any comments which are optional.
  - Then click "ok"

| Edit | Edit Function Definition |              |               |     |  |  |  |
|------|--------------------------|--------------|---------------|-----|--|--|--|
| R    | Return Type:             |              |               |     |  |  |  |
|      | int 🔽                    |              |               |     |  |  |  |
| N    | Name:                    |              |               |     |  |  |  |
|      | Max.                     | _of_3numbers |               |     |  |  |  |
| A    | rgum                     | nent List:   |               |     |  |  |  |
| Г    | #                        | Туре         | Name          |     |  |  |  |
|      | 1                        | int          | Р             | ûB. |  |  |  |
|      | 2                        | int          | Q             | ûB. |  |  |  |
|      | 3                        | int          | R             | ûŖ. |  |  |  |
|      | *                        |              |               |     |  |  |  |
|      |                          |              |               |     |  |  |  |
|      |                          |              |               |     |  |  |  |
|      |                          |              |               |     |  |  |  |
|      |                          | Del          | ata Daramatar |     |  |  |  |
| 0    | omm                      | ent:         | ete Parameter |     |  |  |  |
| Г    | 0                        |              |               |     |  |  |  |
|      |                          | · · · · ·    |               |     |  |  |  |
|      | )escr                    | ription:     |               |     |  |  |  |
|      |                          |              |               |     |  |  |  |
|      |                          |              |               |     |  |  |  |
|      |                          |              |               |     |  |  |  |
|      |                          |              |               |     |  |  |  |
|      |                          | OK           | Cancel Help   |     |  |  |  |
|      |                          | UK           |               |     |  |  |  |

3. Then build the code for the function by dragging and dropping required function blocks as we discussed previously. The following shows the completely built function.

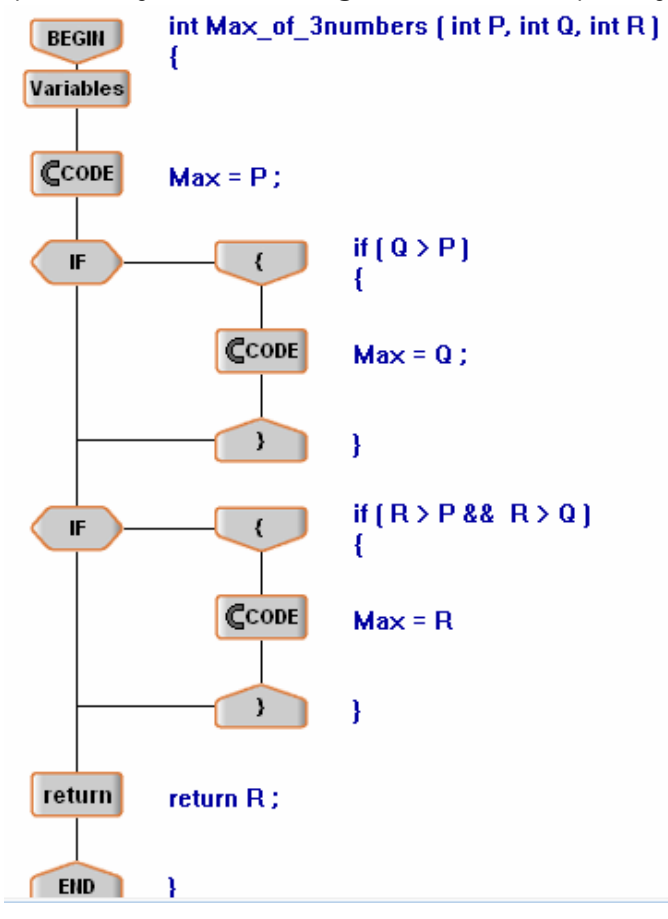

4. Save this function. In order to use this function in our program first go to the main. In order to navigate to the main function, on the tool bar click on the scroll down list (arrow mark) and then select the main.

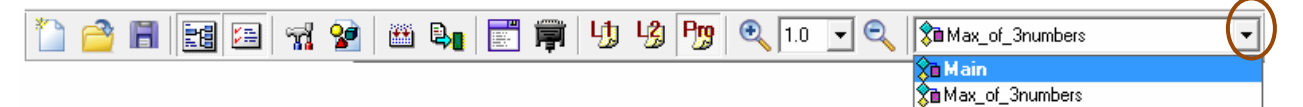

- 5. You can also navigate between the main function and the defined function by the above procedure.
- 6. When you go to the main function, under the "User Functions" block you will see your defined function.

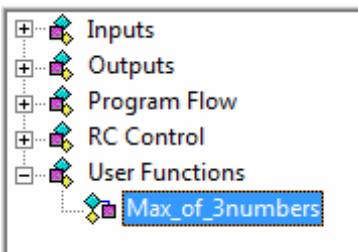

- 7. In order to use this function in main program just drag and drop "Max\_of\_3numbers" into your main program.
- 8. The final main program is shown below

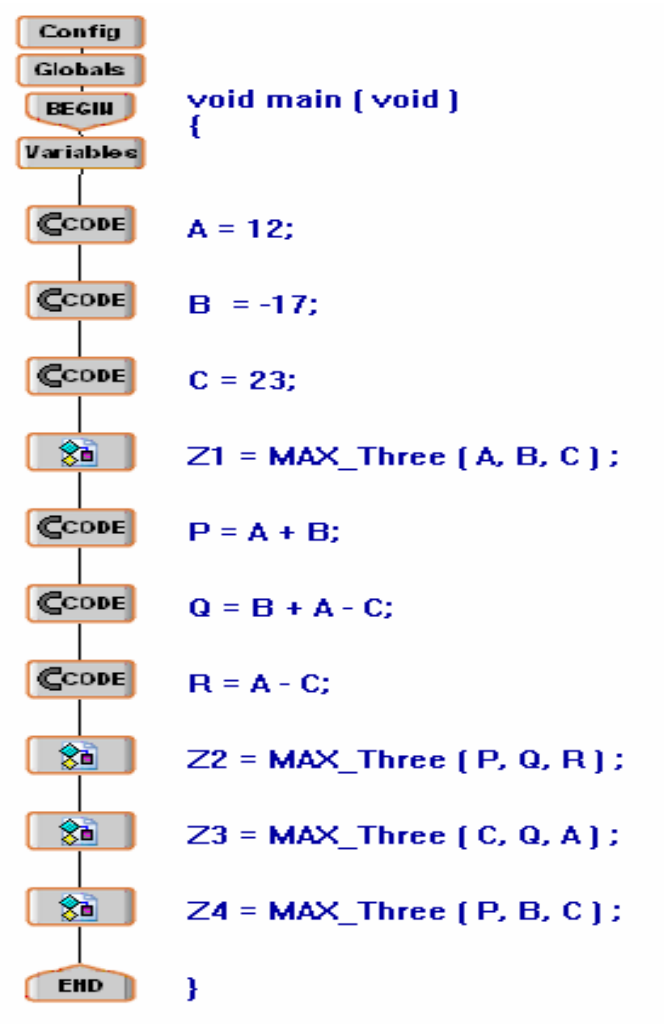

9. Finally save your program and troubleshot if any errors are there.